1. Wejdź na stronę Profilu Zaufanego i wybierz przycisk "Zaloguj się" (w prawym górnym rogu ekranu): https://pz.gov.pl/pz/index

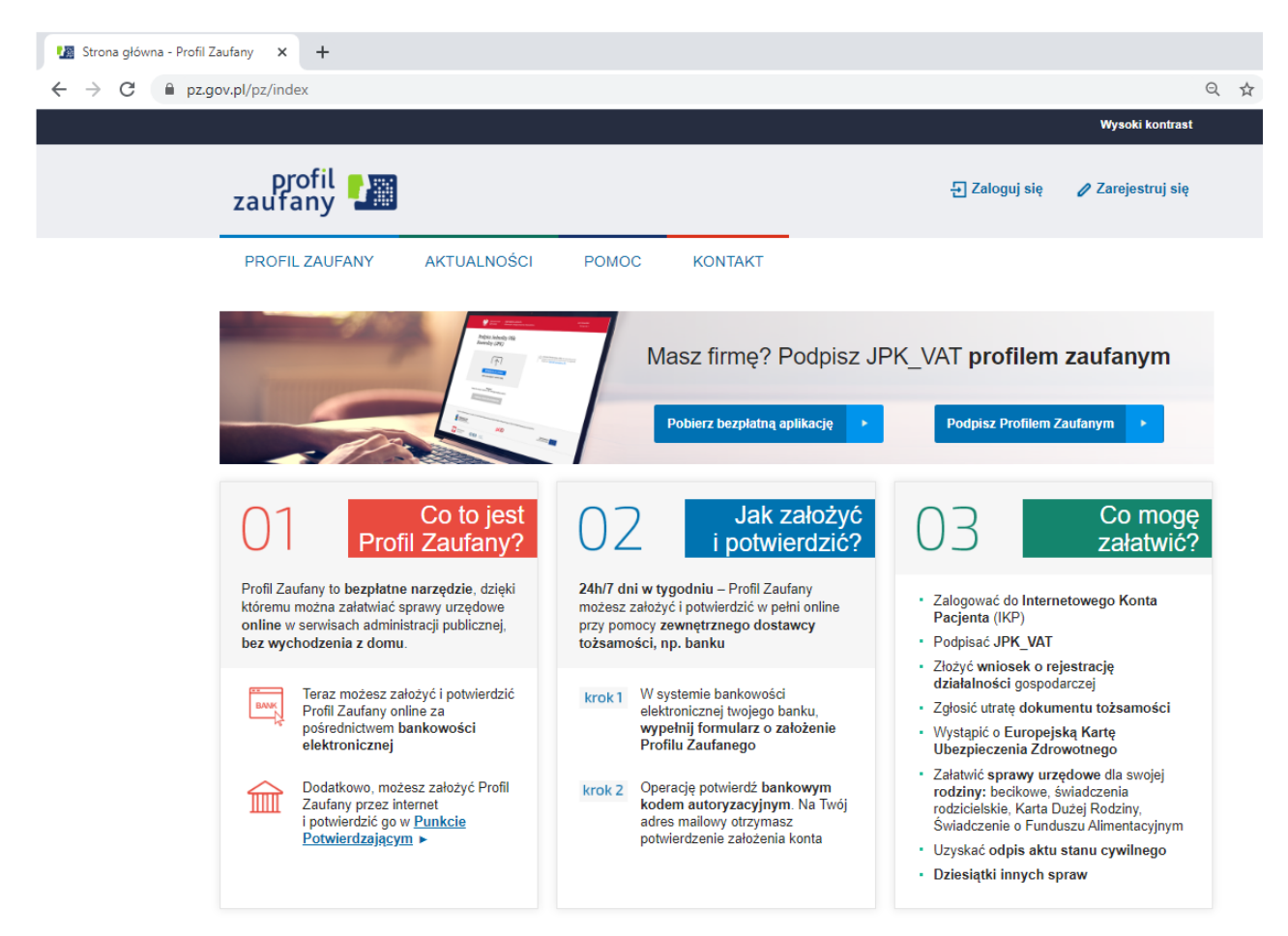

2. Pojawi się ekran z kafelkami banków (po wybraniu przycisku "Zaloguj się" na poprzednim ekranie).

| 🌆 Logowanie za pomocą hasła- Pr                             | • × +                                                                                                    |     |                                                                                               |       |         |                                                                                                    |   |  |
|-------------------------------------------------------------|----------------------------------------------------------------------------------------------------|-----|-----------------------------------------------------------------------------------------------|-------|---------|----------------------------------------------------------------------------------------------------|---|--|
| ← → C  pz.gov.pl/dt/login/login?ssot=bmbg93a9924ryomhljdg Q |                                                                                                    |     |                                                                                               |       |         | Q                                                                                                    | ☆ |  |
| gov.pl Serwis R                                             | zeczypospolitej Polskiej                                                                                                    |     |                                                                                               |       |         |                                                                                                    |   |  |
|                                                             | Login 🕄 Profil Zaufany                                                                                                    |     |                                                                                               |       |         |                                                                                                    |   |  |
|                                                             | Zaloguj się za pomocą nazwy<br>użytkownika lub adresu e-mail<br>Nazwa użytkownika lub adres e-mail<br>Wpisz nazwę użytkownika lub adres e-mail<br>Nie pamiętam nazwy użytkownika<br>Hasio<br>Wpisz hasło | LUB | Zaloguj się przy pomocy banku<br>lub innego dostawcy<br>Inteligo<br>Ext Riai<br>ING Su Znvelo |       |         |                                                                                                    | ] |  |
|                                                             | Nie pamiętam hasła<br>ZALOGUJ SIĘ                                                                                                    |     | Certyfika:<br>kwalifikowany                                                                   | A set | e-dowód | The Stability of Stability of S |   |  |
|                                                             | Nie masz Profilu Zaufanego?<br>Twój bank lub dostawca nie udostępnia logowania?                                                                                                    | I   |                                                                                               |       |         |                                                                                                    |   |  |
|                                                             | ZAŁOŻ PROFIL                                                                                                    |     |                                                                                               |       |         |                                                                                                    |   |  |

3. Wybierz kafelek dla Banków Spółdzielczych, tj. "SGB Banki Spółdzielcze/Grupa BPS Banki Spółdzielcze"

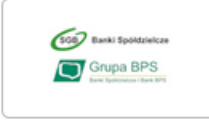

4. Na ekranie pojawi się wyszukiwarka Banków Spółdzielczych:

| u Logowanie za pomocą banku sp × + |        |                     | -          |
|------------------------------------|--------|---------------------|------------|
| ← → C 🔒 pz.gov.pl/dt/login/login   |        |                     | • 🕁 💆 🏚    |
|                                    | 💥 gov. | pl                  |            |
| Login 🕤 🛛 Profil Zau               | ufany  |                     |            |
| < Powrót                           |        |                     |            |
| Wybierz swój Bank<br>Spółdzielczy  |        | Znajdź swój Bank Sp | ółdzielczy |
| Województwo                        | LUB    | Wpisz nazwę banku   | Q          |
| Wybierz                            | ~      |                     |            |
| Nazwa banku                        |        |                     |            |
| Wybierz                            | ~      |                     |            |
|                                    | ZAI    | .OGUJ SIĘ           |            |

a) Przy użyciu pola "Nazwa banku" (po prawej stronie ekranu) wyszukaj i wybierz Bank Spółdzielczy w Pszczynie.b) Następnie wybierz przycisk "Zaloguj się".

5. Na ekranie pojawi się strona logowania do systemu bankowości internetowej eBankNet.

|                     | Bar<br>Grupa | nk Spółdzielczy w Pszczynie | eBankNet |
|---------------------|--------------|-----------------------------|----------|
| Logowanie do syster | mu           |                             |          |
|                     | Login        | 1                           | )        |
|                     | Hasło        |                             |          |
|                     |              | Zaloguj                     |          |
|                     |              |                             |          |

a) Zaloguj się do systemu bankowości internetowej, tak jak normalnie to robisz jeżeli np. chcesz zlecić przelew.

b) Pojawi się ekran "Udzielenie zgody" wraz z danymi Klienta.

 c) Sprawdź poprawność wyświetlonych danych: pierwsze imię, nazwisko, PESEL, data urodzenia, adres mailowy (można go zaktualizować w bankowości elektronicznej) oraz numer telefonu. W przypadku, gdy dane są niepełne prosimy o kontakt telefoniczny Bankiem.

d) Po sprawdzeniu danych zatwierdzamy zgodę oraz potwierdzamy kodem z SMS lub za pomocą aplikacji mobilnej.

e) W kroku tym powinno nastąpić przekierowanie na stronę Rejestracja w Profilu Zaufanym. Dodajemy "Nazwę użytkownika", akceptujemy regulamin i wybieramy przycisk "Zarejestruj się".

f) Po przeniesieniu na stronę logowania do bankowości elektronicznej, pojawi się ekran "Podpis zgody".
 Akceptujemy i potwierdzamy kodem z SMS lub za pomocą aplikacji mobilnej.

g) Zostaniemy przekierowani na stronę Profilu Zaufanego. W prawym górnym rogu powinno się pojawić imię i nazwisko zalogowanego użytkownika.